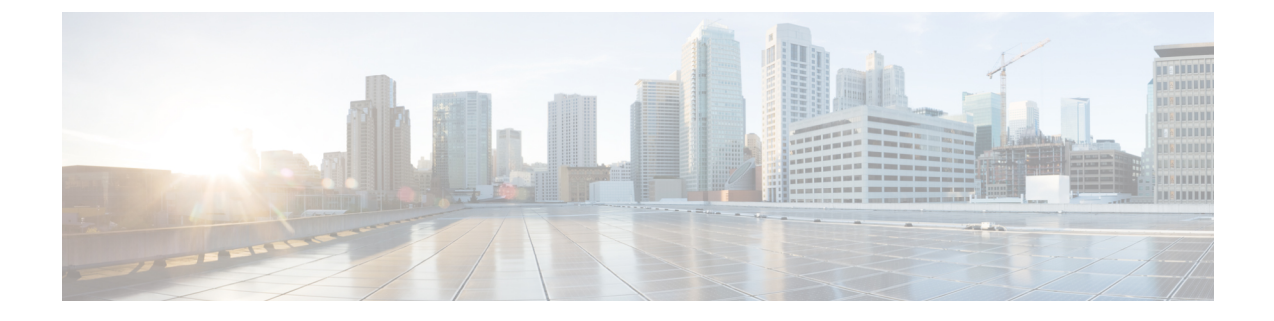

### **Disaster Recovery (Backup and Restore)**

This chapter contains the following sections:

- Backup and Restore Cisco DCNM and Application Data on Standalone DCNM setup, on page 1
- Backup and Restore Cisco DCNM and Application Data on Native HA setup, on page 2

## Backup and Restore Cisco DCNM and Application Data on Standalone DCNM setup

You can take a backup of Cisco DCNM application data for analytics and troubleshooting.

Perform the following task to take a backup of Cisco DCNM and Application data.

### Procedure

| Step 1<br>Step 2           | Logon to the Cisco DCNM appliance using SSH.<br>Take a backup of the application data using the <b>appmgr backup</b> command.                                          |
|----------------------------|----------------------------------------------------------------------------------------------------|
|                            | denm# appmgr backup                                                                                                    |
|                            | Copy the backup file to a safe location and shut down the DCNM Appliance.                                                                                              |
| Step 3<br>Step 4<br>Step 5 | Right click on the installed VM and select <b>Power &gt; Power Off</b> .<br>Deploy the new DCNM appliance.<br>After the VM is powered on, click on <b>Console</b> tab. |
|                            | A message indicating that the DCNM appliance is configuring appears on the screen.                                                                                     |
|                            | Copy and paste the URL to the browser to continue with restore process.                                                                                                |
| Step 6                     | On the DCNM Web Installer UI, click Get Started.                                                                                                    |
| Step 7                     | On the Cisco DCNM Installer screen, select <b>Fresh Installation with backup file for upgrade or restore</b> radio button.                                             |
|                            | Select the backup file that was generated in Step Step 2, on page 1.                                                                                                   |
|                            | Continue to deploy the DCNM.                                                                                                    |
| Step 8                     | On the Summary tab, review the configuration details.                                                                                                    |

Click **Previous** to go to the previous tabs and modify the configuration. Click **Start Installation** complete Cisco DCNM Virtual Appliance Installation for the chosen deployment mode.

A progress bar appears showing the completed percentage, description of the operation, and the elapsed time during the installation.

After the progress bar shows 100%, click Continue.

**Step 9** After the data is restored, check the status using the **appmr status all** command.

# Backup and Restore Cisco DCNM and Application Data on Native HA setup

Perform the following task to take perform backup and restore of data in a Native HA setup.

### Before you begin

Ensure that the Active node is operating and functional.

### Procedure

| Step 1 | Check if the Active node is operational. Otherwise, trigger a failover.                                                    |
|--------|----------------------------------------------------------------------------------------------------|
| Step 2 | Logon to the Cisco DCNM appliance using SSH.                                                                               |
| Step 3 | Take a backup of the application data using the <b>appmgr backup</b> command on both Active and Standby appliances.        |
|        | denm1# <b>appmgr backup</b><br>denm2 <b>appmgr backup</b>                                                                  |
|        | Copy the backup file of both active and standby appliances to a safe location and shut down the DCNM Appliance.            |
| Step 4 | Right click on the installed VM and select <b>Power &gt; Power Off</b> .                                                   |
| Step 5 | Deploy the new DCNM appliance in Native HA mode.                                                                           |
| Step 6 | For both the Active and Standby appliances, after the VM is powered on, click on Console tab.                              |
|        | A message indicating that the DCNM appliance is configuring appears on the screen.                                         |
|        | Copy and paste the URL to the browser to continue with restore process.                                                    |
| Step 7 | On the DCNM Web Installer UI, click Get Started.                                                                           |
| Step 8 | On the Cisco DCNM Installer screen, select <b>Fresh Installation with backup file for upgrade or restore</b> radio button. |
|        | Select the backup file that was generated in Step Step 3, on page 2.                                                       |
|        | The values for parameters are read from the backup file, and auto-populated. Modify the values, if required.               |
|        | Continue to deploy the DCNM.                                                                                               |
| Step 9 | On the Summary tab, review the configuration details.                                                                      |

Click **Previous** to go to the previous tabs and modify the configuration. Click **Start Installation** complete Cisco DCNM Virtual Appliance Installation for the chosen deployment mode.

A progress bar appears showing the completed percentage, description of the operation, and the elapsed time during the installation.

After the progress bar shows 100%, click Continue.

Step 10 After the data is restored, check the status using the appmr status all command.